## Lägga till ledare i Profixio

1. Logga in på Profixio, gå till sidan för serier/matcher.

| 🛆 Doma 🗙   🚼 Skåne 🗙   🛃 Manu: 🗙   💱 | Inläm: X 🛛 🛆 Easy E X 🛛 🚼 EB an X 📗 AN                | IM) 🗙   🔄 Licen: 🗙   🌍 SBBK 🗙                              | : 🛛 🕙 Licen: 🗙 | 🕻 📔 Doma 🗙 | 🖲 - Prof x + 💌        |  |  |  |
|--------------------------------------|-------------------------------------------------------|------------------------------------------------------------|----------------|------------|-----------------------|--|--|--|
| ← → C                                |                                                       |                                                            |                | ☆          | Slutför uppdatering : |  |  |  |
| >                                    |                                                       |                                                            | ☆              | Q Sök      | Q <sup>0</sup> TS     |  |  |  |
| Q<br>©<br>                           | Q Sök tävling                                         | DIIXIO<br>FOR SPORTS                                       |                |            |                       |  |  |  |
| ↓<br>♥ ↓                             | ₽Cuper                                                | よ Seriespel                                                |                |            |                       |  |  |  |
|                                      | Sverige ~                                             | Basket                                                     | ~              |            |                       |  |  |  |
|                                      | Svenska Basketbollförbundet                           |                                                            |                |            |                       |  |  |  |
|                                      | Tävlingar Matcher                                     |                                                            |                |            |                       |  |  |  |
|                                      | Säsongen 24/25 v                                      | Förbundsserier                                             | ~              |            |                       |  |  |  |
|                                      | Anmälan är öppen                                      | Har matcher                                                |                |            |                       |  |  |  |
|                                      |                                                       |                                                            | 9 tävlingar    |            |                       |  |  |  |
|                                      | Förbundsserier<br>Säsongen 24/25                      | 1 juli 2024 - 30 juni 2025<br><b>Herrar</b><br>364 matcher | >              |            |                       |  |  |  |
|                                      | Herrar - SBL Herr<br>Förbundsserier<br>Säsongen 24/25 | 1 juli 2024 - 30 juni 2025<br>Herrar<br>150 matcher        | >              |            |                       |  |  |  |

## 2. Välj aktuell serie och klicka in på laget.

|                          | 🛆 Doma 🗙   담 Skåne 🗙   🚍 Manu: 🗙   🔅 Inläme       | 🗙 🛛 🛆 Easy E 🗙 🛛 🚼 EB an 🗙 🗌                                 | 🚹 ANM 🛛 🗙 🛛 📀 Lice   | en: 🗙 🛛 🌍 SBBK        | ×   🕙 Licer | n: 🗙 📘 Doma | K (@ Her | < × +            | •       |  |
|--------------------------|---------------------------------------------------|--------------------------------------------------------------|----------------------|-----------------------|-------------|-------------|----------|------------------|---------|--|
| $\leftarrow \rightarrow$ | C 25 profixio.com/app/leagueid16133/category/1148 | 495                                                          |                      |                       |             |             | ☆ 🎯      | Slutför uppdat   | ering : |  |
| >                        | Herr div 2                                        |                                                              |                      |                       | ☆           | Q Sök       |          | Q <sup>0</sup> ( | TS      |  |
|                          | Skånes Basketbollförbund                          | V Skånes BDF - Seniorseri                                    | ier Herr             | ~                     | Herr div 2  |             |          |                  | ~       |  |
| Q                        |                                                   | Herr d                                                       | iv 2 höst 28 matcher |                       |             |             |          |                  |         |  |
| ٢                        |                                                   | R                                                            | edigera klassdata    |                       |             |             |          |                  |         |  |
| $\Diamond$               |                                                   |                                                              | gerander             |                       |             |             |          |                  |         |  |
|                          |                                                   |                                                              | Grundserie           |                       |             |             |          |                  |         |  |
| 6                        |                                                   | Lag                                                          |                      |                       |             |             |          |                  |         |  |
|                          |                                                   | Alexander den Store                                          |                      |                       |             |             |          |                  |         |  |
| 8 V                      |                                                   | 👜 Eos Lund                                                   |                      |                       |             |             |          |                  |         |  |
| 0 🗸                      |                                                   | 🕘 НВВК                                                       |                      |                       |             |             |          |                  |         |  |
| D 🗸                      |                                                   | Höganäs Basket                                               |                      |                       |             |             |          |                  |         |  |
| ⊠ ∨                      |                                                   | KFUM Kristianstad Basket                                     |                      |                       |             |             |          |                  |         |  |
| <b></b> ~                |                                                   | LTH Griffins                                                 |                      |                       |             |             |          |                  |         |  |
|                          |                                                   | 🗿 Lobas                                                      |                      |                       |             |             |          |                  |         |  |
| * ~                      |                                                   | ÄLI Basket                                                   |                      |                       |             |             |          |                  |         |  |
| ۰ v                      |                                                   |                                                              | 28 matcher           |                       |             |             |          |                  |         |  |
| ľ                        |                                                   | Kommande                                                     |                      | Spelade               |             |             |          |                  |         |  |
| i                        |                                                   |                                                              |                      | Excel                 |             |             |          |                  |         |  |
| • ~                      |                                                   |                                                              |                      |                       |             |             |          |                  |         |  |
|                          | Lördag 21 sep 2024                                |                                                              |                      |                       |             |             |          |                  |         |  |
|                          |                                                   | Sat 🝥 HBBK<br>21.Sep 🛐 Höganäs Basket<br>11:30               |                      | GA-hallen, Hel:       | singborg    |             |          |                  |         |  |
| https://www.             | profixio.com/app/leagueid16133/teams/1268973      | Sat 👜 ÄLI Basket<br>21.Sep 👳 KFUM Kristianstad Bask<br>13:30 | ket                  | Rönnehallen stora, Är | gelholm     |             |          |                  |         |  |

3. Klicka på trupp

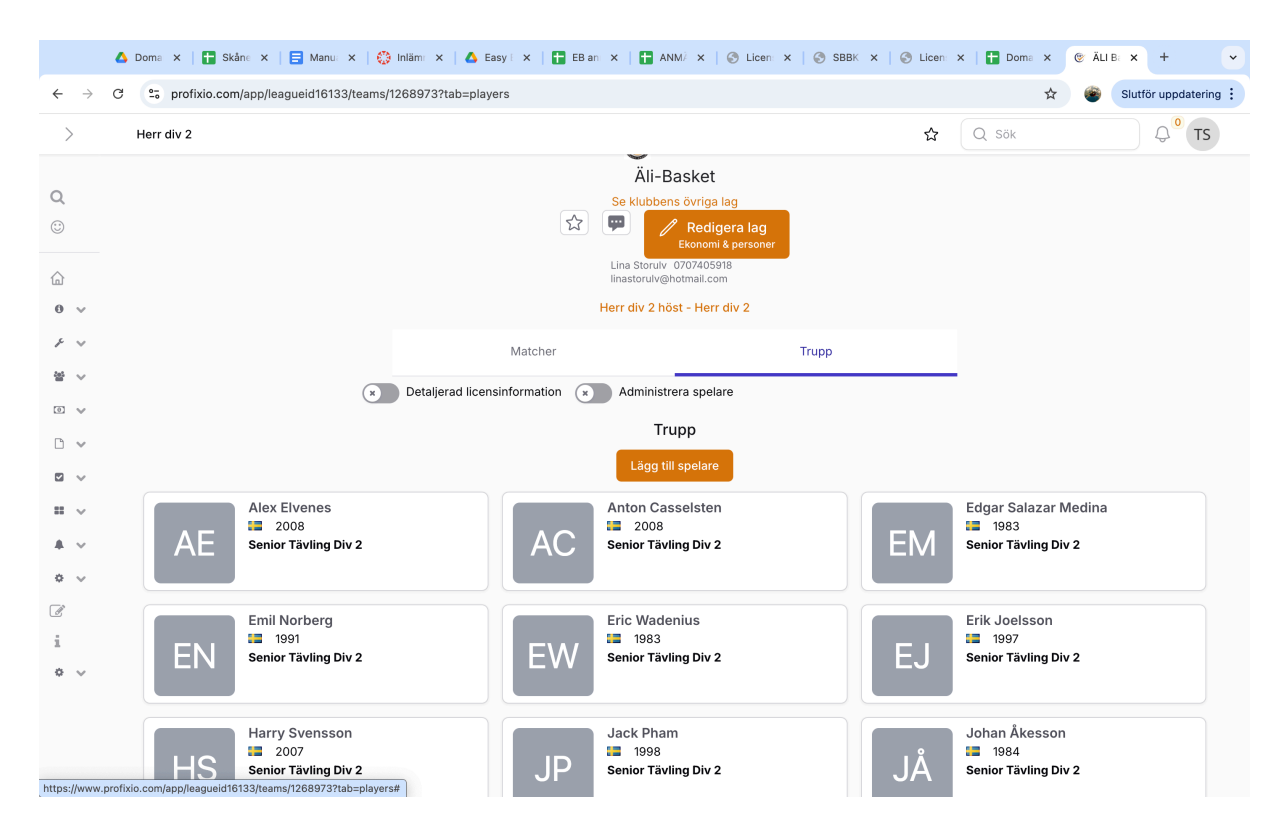

## 4. Scrolla ner till "stab" och klicka på lägg till ledare.

|                                          | 🛆 Doma 🗙   담 Skåne 🗙   🚍                                          | Manu: 🗙   💮 Inläm: 🗙   🛆 Eas | sy E 🗙 🕴 🚼 EB ar | n 🗙 📑 ANM/ 🗙 🛛 🕙 Licen: 🗙 🖌 🌍 SBB                   | K 🗙   🕙 Licen: 3 | K 📘 Doma 🗙 🔇                                     | 🕑 ÄLI B: | × +               | •    |
|------------------------------------------|-------------------------------------------------------------------|------------------------------|------------------|-----------------------------------------------------|------------------|--------------------------------------------------|----------|-------------------|------|
| $\leftarrow \rightarrow$                 | ← → C 25 profixio.com/app/leagueid16133/teams/1268973?tab=players |                              |                  |                                                     |                  | ☆                                                | ٠        | Slutför uppdateri | ng : |
| >                                        | Herr div 2                                                        |                              |                  |                                                     | ☆                | Q Sök                                            |          | Q <sup>0</sup> TS | 5    |
| <b>Q</b><br>©                            | KL Kevin Lii<br>Senior Tä                                         | ndh<br>5<br>vling Div 2      | MF               | Martin Fastberg<br>1991<br>Senior Tävling Div 2     | MD               | Masuud Duane<br>2008<br>Senior Tävling Div 2     | 2        |                   |      |
| <ul><li>☐</li><li>● ∨</li><li></li></ul> | Michael                                                           | Nguyen<br>vling Div 2        | OM               | Oscar Victor Mendes<br>2006<br>Senior Tävling Div 2 | PE               | Pijus Eidukaitis<br>2008<br>Senior Tävling Div 2 | 2        |                   |      |
|                                          | SJ<br>SJ<br>Stefan J<br>2004<br>Senior Tă                         | ovic<br>1<br>vling Div 2     | TT               | Thao Tran<br>1996<br>Senior Tävling Div 2           | ТК               | Tom Karlsson<br>1993<br>Senior Tävling Div 2     | 2        |                   |      |
| □ ~<br>▲ ~<br>○ ~                        | Vinh Nor<br>I 1985<br>Senior Tă                                   | rberg Nguyen<br>vling Div 2  |                  |                                                     |                  |                                                  |          |                   |      |
| ľ                                        |                                                                   |                              |                  | Stab                                                |                  |                                                  |          |                   |      |
| i<br>* ~                                 |                                                                   |                              |                  | Lägg till ledare                                    |                  |                                                  |          |                   |      |
|                                          |                                                                   |                              | Pa               | rtners & sponsorer                                  |                  |                                                  |          |                   |      |
|                                          |                                                                   |                              |                  | Lägg till sponsorer                                 |                  |                                                  |          |                   |      |

5. De ledare som dyker upp ligger i ert register på Idrott Online, har rätt behörighetsnivå och gått de digitala fortbildningen. Uppfyller tränaren inte dessa krav, går den inte att lägga till på listan. I detta fall får man skriva in coachen manuellt i protokollet, och då går en notis ut om att en match spelats med obehörig coach.

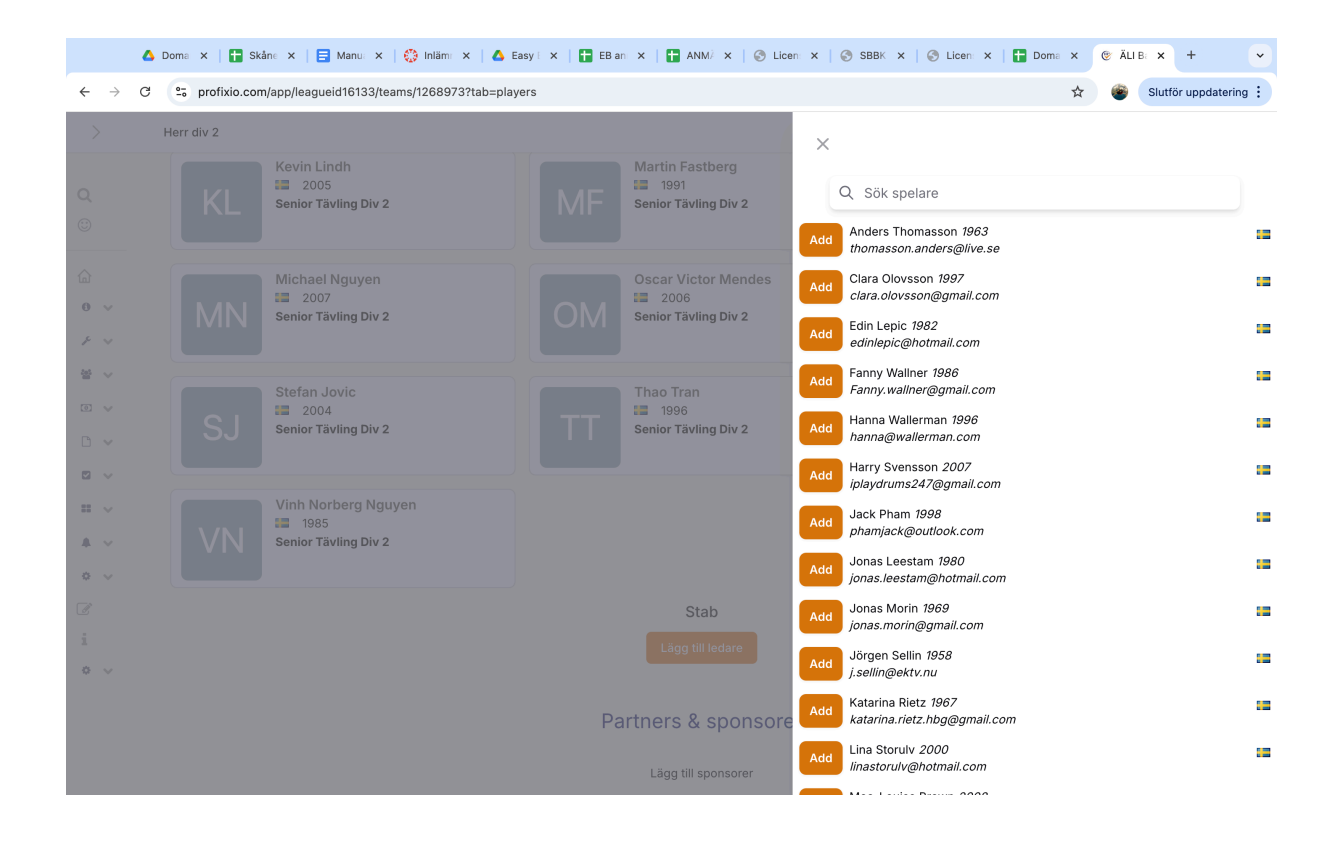